For Windows 7 computers (for Windows 8, see page 2):

1. Click on the Start orb, then right click on Computer and select Properties:

| Remote Desktop Connection |                                        |
|---------------------------|----------------------------------------|
| Lync 2013                 | Jon Roenick                            |
| C vSphere                 | Favorites                              |
| I ADUC                    | Computer Open                          |
| Remotes                   | Network Manage Man petwork drive       |
| Word 2013                 | Control Panel Disconnect network drive |
| Notepad++                 | Devices and Printe                     |
|                           | Administrative Te Kename               |
|                           | Run                                    |
| Excel 2013                |                                        |
| Citrix Receiver           |                                        |
| Dw Dreamweavr             |                                        |
| DNS                       |                                        |
| CamStudio                 |                                        |
| All Programs              |                                        |
| Search programs and files | P Log off ►                            |

2. Under the System section, look for the System type. In the sample below, this is a 32-bit version of Windows.

| Â | Control Panel Home       | View basic information about your computer                         |  |
|---|--------------------------|--------------------------------------------------------------------|--|
| 9 | Device Manager           | Windows edition                                                    |  |
| 6 | Remote settings          | Windows 7 Professional                                             |  |
| 0 | System protection        | Copyright © 2009 Microsoft Corporation. All rights reserved.       |  |
| V | Advanced system settings | Service Pack 1                                                     |  |
|   |                          | Kating: 4,3 Windows Experience Index                               |  |
|   |                          | Processor: Intel(R) Core(TM) i7-2600 CPU @ 3.40 GHz 3.40 GHz       |  |
|   |                          | Testelled memory (PAN/) 400 CP (2.24 CP weekle)                    |  |
|   |                          | System type: 32-bit Operating System                               |  |
|   |                          | Pen and Touch: No Pen or Touch Input is available for this Display |  |

## For Windows 8 computers:

1. Move the mouse to the bottom right corner to display the Charm bar, click on Settings

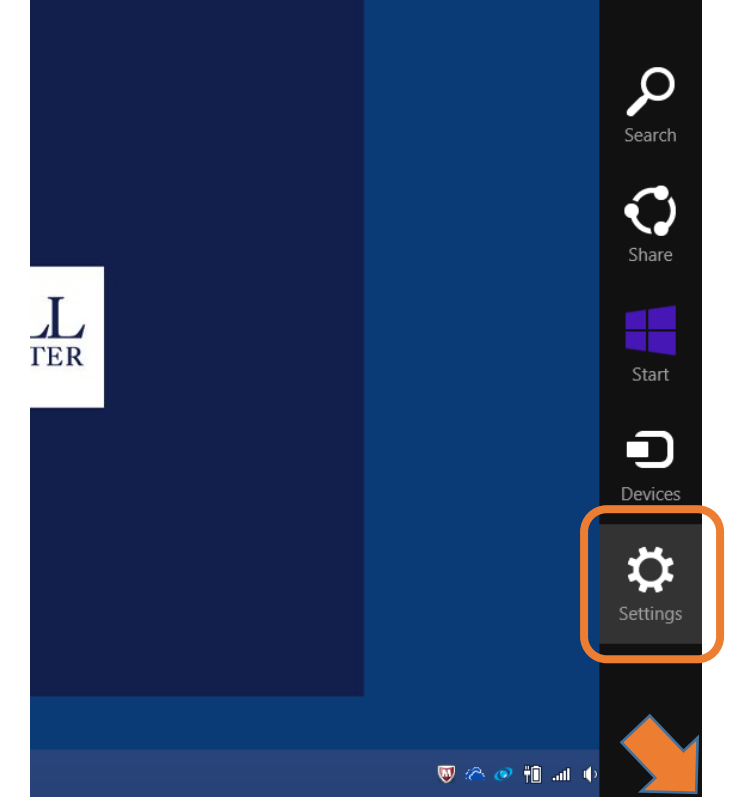

2. Click on PC Info

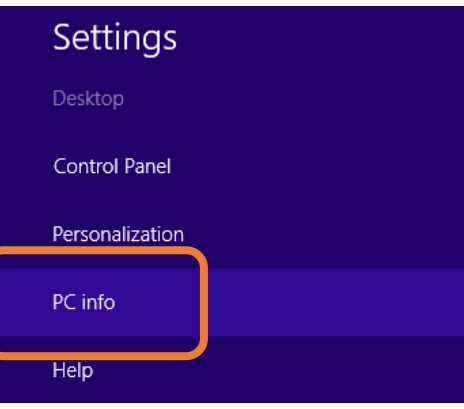

3. Under the System section, look for the System type. In the sample below, this is a 64-bit version of Windows

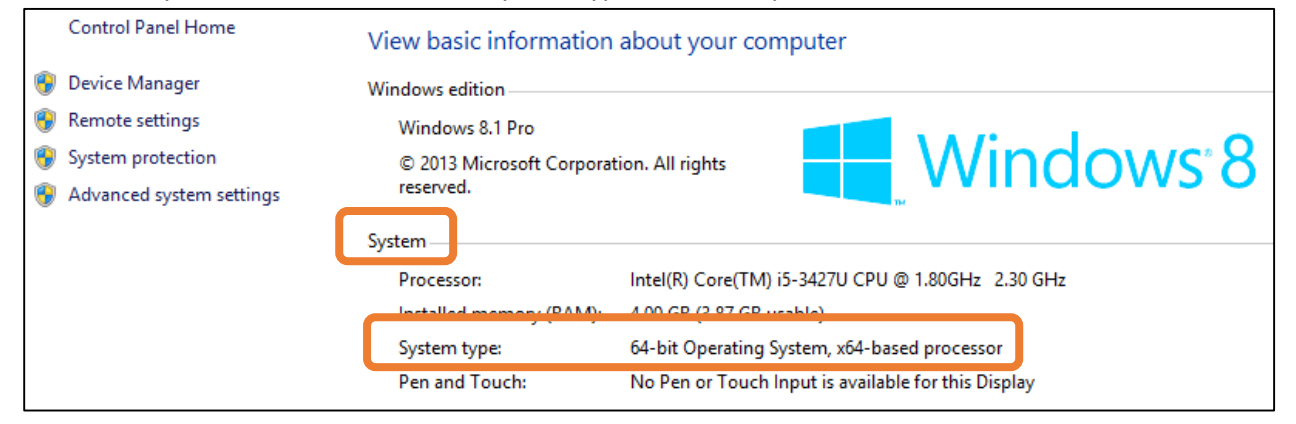